## **Setting up Advising Appointments**

ALL appointments with the College of Education advisors are made through AdvisorTrac. You must meet with your advisor every semester to receive a PIN to register.

## Instructions for AdvisorTrac:

- 1. Log into <u>My.AUM.edu</u>, then click on "AdvisorTrac" under "Launch Pad" on the upper left.
- 2. Click "Search for availabilities"
- 3. Under "Center" click "Education Advising"
- 4. Under "Consultant" If you know your advisor's name select it otherwise leave blank.
- 5. Under "Reason" DO NOT CLICK LEAVE BLANK
- 6. Choose dates for the search to see all available advising dates for that week.
- 7. Click "Search" to view the available appointments.

\*If no appointment times appear, then *no appointments are available* in your chosen date range. *Expand* your date range to see if other dates are available.

*PLEASE NOTE:* It is possible that <u>there may be NO appointments available at</u> <u>all</u> at this time. We are often booked up to 2 weeks out. You will need to KEEP CHECKING for times to become available. ALL appointments are made through AdvisorTrac, NOT by phone.

- 8. Select a day and time from the schedule that works with your schedule.
- Click on the day and time. A screen will come up for you to verify.
  \*\* Include YOUR CONTACT NUMBER & REASON and then <u>save</u>!
- 10. You *should* receive an email verifying your appointment and a reminder. However, please keep up with your appointment time.
- 11. *If you have to cancel your appointment*, log back into AdvisorTrac and on the main menu, you will see a box with UPCOMING APPOINTMENTS. Click the X at the end of the statement to cancel your meeting. Once you confirm your cancellation, you are free to set up another appointment.
- 12. If you are unable to attend your appointment, please have the courtesy of emailing your advisor to let them know.
- If you have problems accessing AdvisorTrac or setting an appointment within the system please contact the ITS Helpdesk at 244-3500 or helpdesk@aum.edu. If you still have problems, email your advisor.

<u>PLEASE NOTE</u> – YOU CANNOT MAKE AN APPOINTMENT FOR TODAY - This system only allows appointments to be made **18 hours or more** before the scheduled meeting.